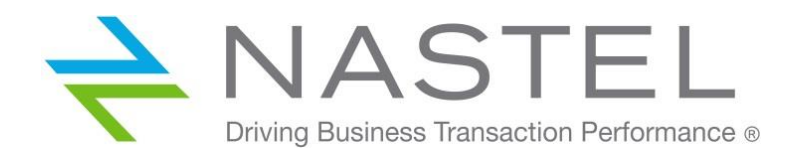

# Nastel Navigator

Express Edition Install and initial setup July 2021

# Contents

| Step 1: Register                                | 2 |
|-------------------------------------------------|---|
| Step 2: Prerequisites                           | 2 |
| Step 3: Create the Nastel Navigator Environment | 2 |
| Step 4: Configure Initial Environment           | 3 |
| What's Next?                                    | 9 |

#### DOCUMENT NUMBER: NNE011

**CONFIDENTIALITY STATEMENT:** THE INFORMATION WITHIN THIS MEDIA IS PROPRIETARY IN NATURE AND IS THE SOLE PROPERTY OF NASTEL TECHNOLOGIES, INC. ALL PRODUCTS AND INFORMATION DEVELOPED BY NASTEL ARE INTENDED FOR LIMITED DISTRIBUTION TO AUTHORIZED NASTEL EMPLOYEES, LICENSED CLIENTS, AND AUTHORIZED USERS. THIS INFORMATION (INCLUDING SOFTWARE, ELECTRONIC AND PRINTED MEDIA) IS NOT TO BE COPIED OR DISTRIBUTED IN ANY FORM WITHOUT THE EXPRESSED WRITTEN PERMISSION FROM NASTEL TECHNOLOGIES, INC.

# Step 1: Register

Visit <u>www.nastel.com</u> and register for Nastel Navigator Express edition. If you need assistance, you can request it there as well.

Once completed, use the provided link to download the installation materials and this documentation.

#### Step 2: Prerequisites

- A Linux 64-bit operating system
- A minimum of 2 virtual CPUs
- At least 8 GB of RAM
- At least 10 GB of free space
- Ensure that a native PostgreSQL is not running. This installation uses its own PostgreSQL database implementation.
- System to manage
  - A queue manager A configured server connection channel that is accessible from the server where the Nastel Navigator components are installed. The channel can already be used for other management purposes, such as the IBM MQ Explorer.
  - An EMS broker A local installation of the EMS admin client libraries to connect to it and credentials.
  - A Kafka cluster Connection details (similar to any kafka application).
  - o Application Connect Enterprise Integration server REST connection credentials and URL
  - IBM Integration Bus Administration console credentials and URL.

### Step 3: Create the Nastel Navigator Environment

- 1) Navigate to where you want to install and run the software. It can be any location on your server, but it is recommended to install it in /opt for production deployments.
- 2) Untar the software to a folder on your system by running the following command using the name of the file that you downloaded.

> tar -zxvf ../NavigatorExpress\_xxx.tar.Z

3) Switch to the following directory. The startup scripts are located here.

> cd nastel/sbin

4) Run the startup script:

```
> ./start.sh
```

- 5) Press Enter to accept the licensing terms (see licensing.htm for details). Then you will be asked to verify the location for Nastel Navigator. Press Enter if correct, otherwise enter a new path. If prompted, provide a new password to use for the Admin account. If not prompted, the user will be Admin with password admin.
- 6) When the script is finished running you will receive a message confirming that the path is set. It will also instruct you to rerun the start script with the **all** keyword to start all services. Do this by running the following command:

```
> ./start.sh all
```

A screen similar to the following will appear alerting you that the services have been started.

```
/demo/nastel/sbin > ./start.sh all
         Trying To Start ALL Nastel Installed Services
         Using [ /home/ec2-user/demo/nastel ] As Product Installation PATH.
Thu Mar 19 19:23:44 UTC 2020
          [Starting AP Domain Server ...]
Thu Mar 19 19:23:49 UTC 2020
          Starting PostgreSQL Server ...
waiting for server to start.... done
server started
           [PostgreSQL Service Successfully, .. STARTED]
Thu Mar 19 19:23:52 UTC 2020
          [Starting AP CEP Server ...]
           [CEP Service Successfully, ..... STARTED]
Thu Mar 19 19:24:00 UTC 2020
          [Starting AutoPilot WEB Server ...]
Thu Mar 19 19:24:03 UTC 2020
           [Starting APWMQ Connection Manager ...]
           [CM Service Successfully, ..... STARTED]
 ~/demo/nastel/sbin >
```

- 7) Similar stop script, restart and show status script are provided.
- 8) Enter the scripts without parameters to see valid options.

# Step 4: Configure Initial Environment

1) Open a browser to launch the web GUI. Enter the following URL, be sure to update *myserver* with your server's IP address.

http://myserver:8080/navigator

2) The login page will appear. Enter the following credentials:

User ID: Admin Password: as set above

| In order to proceed, you must first identify yourself: |       |  |  |  |  |  |  |  |
|--------------------------------------------------------|-------|--|--|--|--|--|--|--|
| User ID:                                               | Admin |  |  |  |  |  |  |  |
| Password:                                              |       |  |  |  |  |  |  |  |
| Domain:                                                |       |  |  |  |  |  |  |  |
|                                                        | LOGIN |  |  |  |  |  |  |  |

3) You will be presented with the dashboards for the various manager types.

| WorkSpace                                       | MQ_Dashboard     | × EMS_Dash | board 🗙     | Kafka_Dashboard  | × ACE/II   | B_Dashboard | <b>x</b> b |  |  |
|-------------------------------------------------|------------------|------------|-------------|------------------|------------|-------------|------------|--|--|
|                                                 |                  |            |             |                  |            |             |            |  |  |
| 🗆 Workgroup s                                   | ervers           |            |             |                  |            |             |            |  |  |
| 🕕 💀 🙀 Schema: Default Workgroups 👻 🍞 Filter by: |                  |            |             |                  |            |             |            |  |  |
| Connection Name                                 | e Workgroup Name | e^ State I | Hostname De | fault Connection | IP Address | IP Port     | OS Platfo  |  |  |
| Rrimany Connectio                               | n MOM            | Active     | tru         | e                | 127.0.0.1  | 4010        | LINIX      |  |  |

*Workspace* is the default dashboard, but you will want to set one of the other ones as your default (see below). You will need to add a *manager* to the *WorkSpace* dashboard, proceed to the next step for instructions on how to do this.

4) On the WorkSpace dashboard, click the box next to Primary Connection and select Create > Remote Queue Manager, EMS Broker, Kafka Cluster, or ACE/IIB service. For this example, we will use an IBM MQ Queue manager. The others will have connection parameters specific to their connection requirements.

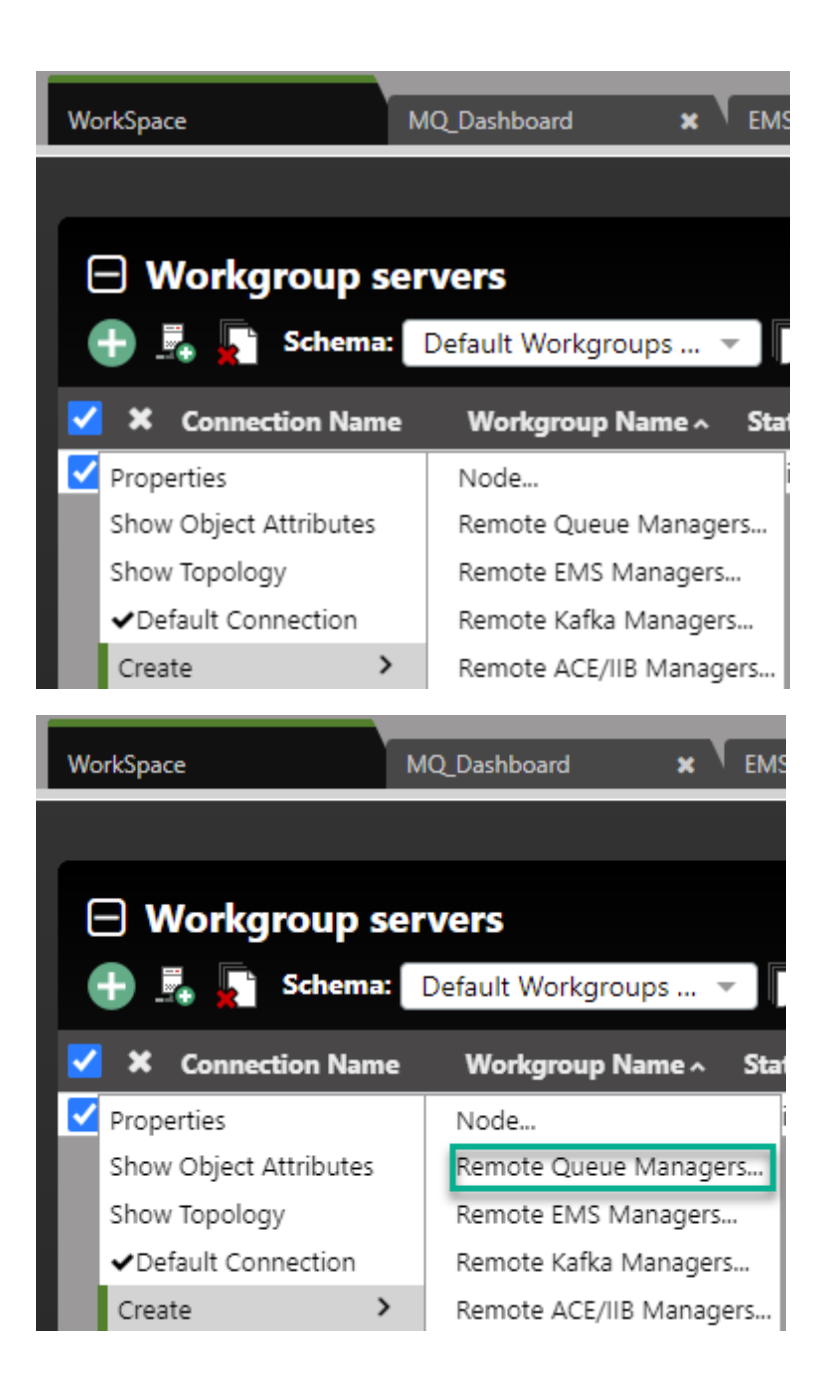

The *Remote Queue Manager Connections* screen opens. Add one or more queue managers by clicking **Add**.

| 101 | te Q | ueue Manager Co | nnections          |                          |                 | ? |
|-----|------|-----------------|--------------------|--------------------------|-----------------|---|
|     |      | Instance Name   | Queue Manager Name | Attribute Name           | Attribute Value |   |
|     |      |                 |                    | Instance Name            | -               |   |
|     |      |                 |                    | Queue Manager Name       | -               |   |
|     |      |                 |                    | Connection Name          | -               |   |
|     |      |                 |                    | Channel Name             | -               |   |
|     |      |                 |                    | Command Queue            | -               |   |
|     |      |                 |                    | Conversion               |                 |   |
|     |      |                 |                    | SSL Key Repository       | -               |   |
|     |      |                 |                    | SSL Crypto Hardware      |                 |   |
|     |      |                 |                    | SSL Cipher Specification |                 |   |

Enter the details for the queue manager on the **General** tab. Enter the **User ID** and **Password** if authentication is required.

| dd Queue Manager | Connection                                                                                                    | ?                |
|------------------|----------------------------------------------------------------------------------------------------|------------------|
| 👙 General        | Connection Manager Instance name:                                                                                                    |                  |
| Communication    | REMOTE_QMGRS                                                                                                    |                  |
| SSL              | Queue Manager name:                                                                                                    |                  |
|                  | QM3                                                                                                    |                  |
|                  | Project name:                                                                                                    |                  |
|                  | DEFAULT                                                                                                    |                  |
|                  | Specify a user name and password to connect to the queue manager using secu<br>parameters (available in WMQ v.8.0 and later) or leave it empty if authentication<br>required:<br>User ID: | irity<br>i is no |
|                  | admin                                                                                                    |                  |
|                  | Password:                                                                                                    |                  |
|                  |                                                                                                    |                  |

On the **Communication** and **SSL** tabs enter connection and channel information for the queue manager's particular instance. Click **OK** to close this dialog.

| Add Queue Manager C | onnection                        | ? ×            |
|---------------------|----------------------------------|----------------|
| General             | Connection name:                 |                |
| ➡ Communication     | PROD_MQ_SERVER(1414)             |                |
| SSL                 | Command queue name:              |                |
|                     | SYSTEM.ADMIN.COMMAND.QUEUE       | ~              |
|                     | Channel name:                    |                |
|                     | DEV.ADMIN.SVRCONN                |                |
|                     | Security Exit Name:              |                |
|                     |                                  |                |
|                     | Security Exit Data:              |                |
|                     |                                  |                |
|                     | Command conversion (zOS systems) |                |
|                     |                                  |                |
|                     | Oks                              | chedule Cancel |

Once completed adding all desired queue managers, press **OK** to close the *Remote queue Manager Connections* window. You will see a green success message on the bottom right corner of the screen appear.

Expand the *Queue Managers* viewlet back on *MQ\_Dashboard*. The queue managers you added from the above steps will display (in this example, queue managers QM3 and QM4). You will see some basic details like **Command Level**, **Node Type** and so on.

| Work | Space | MQ_Dashboa        | ard 🗙         | EMS_Dashboard | × | Kafka_Dashboard | <b>x</b> ( | ACE/IIB_Dashboard | × | r i           |           |
|------|-------|-------------------|---------------|---------------|---|-----------------|------------|-------------------|---|---------------|-----------|
|      |       |                   |               |               |   |                 |            |                   |   |               |           |
| E    | Que   | ue Managers       |               |               |   |                 |            |                   |   |               |           |
| Ð    |       | Schema: Default N | /lanagers Dir | - Drilter by: |   | ]               |            |                   |   |               |           |
|      | ×     | Manager Name ^    | Node          | Name          |   | Instances       |            | Instances active  |   | Command Level | OS Platfo |
|      | -     |                   |               |               |   |                 |            |                   |   |               |           |
|      | 0     | QM3               | REMO          | TE_QMGRS      |   | 1               |            | 1                 |   | 914           | UNIX      |

To set this as the default dashboard for future logins, right click on it and click Set as default

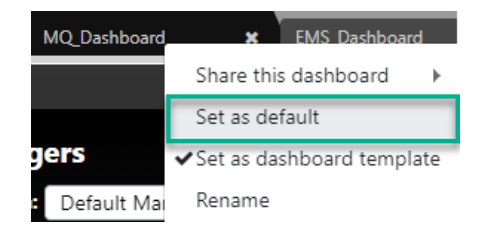

# What's Next?

For additional videos and online help, click on the **Help** button located at the top-right of your screen.

Having other issues, contact us at <u>https://www.reddit.com/r/Nastel/</u> or <u>https://www.nastel.com/company/contact-us/</u> or via live chat at the original registration link.

## Happy Navigating!